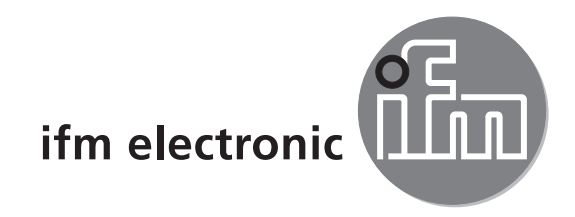

Gerätehandbuch Ethernet Kamera für den mobilen Einsatz

# efectorzső

O2M113

DE

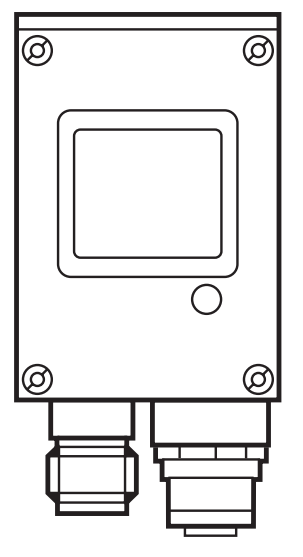

CE

## Inhalt

| 1 Vorbemerkung       1.1 Verwendete Symbole         1.1 Verwendete Warnhinweise       1.2 Verwendete Warnhinweise                                                                                                    | 3<br>3<br>3           |
|----------------------------------------------------------------------------------------------------|-----------------------|
| 2 Sicherheitshinweise.<br>2.1 Allgemein.<br>2.2 Zielgruppe.<br>2.3 Elektrischer Anschluss<br>2.4 Eingriffe in das Gerät                                                                                                    | 4<br>4<br>4<br>4      |
| 3 Bestimmungsgemäße Verwendung.      3.1 Eigenschaften im Überblick.                                                                                                    | 5<br>5                |
| 4 Montage         4.1 Montagezubehör         4.2 Montagemaße         4.3 Montageort                                                                                                    | 5<br>5<br>6           |
| <ul> <li>5 Elektrischer Anschluss.</li> <li>5.1 Ethernet Kamera.</li> <li>5.1.1 Ethernet Anschluss.</li> <li>5.1.2 Störungen durch Fremdeinwirkung.</li> <li>5.2 PC/Notebook.</li> <li>5.3 Anschluss ohne Hub/Switch.</li> <li>5.4 Anschluss mit Hub/Switch.</li> </ul> | 7<br>7<br>7<br>8<br>9 |
| 6 Betriebsanzeige                                                                                                    | 11                    |
| 7 Inbetriebnahme       1         7.1 IP-Adressen       1         7.2 IP-Adressvergabe Kameras       1         7.2.1 IP-Adresse kontrollieren       1                                                                                                    | 2<br> 2<br> 2         |
| 8 Technische Daten                                                                                                    | 8                     |
| 9 Wartung, Instandsetzung und Entsorgung 1                                                                                                    | 9                     |
| 10 Zulassungen/Normen 1                                                                                                    | 9                     |

#### Lizenzen und Warenzeichen

Microsoft<sup>®</sup>, Windows<sup>®</sup>, Windows XP<sup>®</sup> und Windows Vista<sup>®</sup> sind eingetragene Warenzeichen der Microsoft Corporation. Alle benutzten Warenzeichen und Firmenbezeichnungen unterliegen dem Copyright der jeweiligen Firmen.

#### **Open Source Software**

Dieses Gerät enthält (ggf. veränderte) Open Source Software, die besonderen Lizenzbestimmungen unterliegt.

Urheberrechtliche Hinweise und Lizenzbestimmungen unter: www.ifm.com/int/GNU Bei Software, die der GNU General Public License bzw. der GNU Lesser General Public License unterfällt, kann der Quelltext gegen Übernahme der Kopier- und Versandgebühren angefordert werden.

# 1 Vorbemerkung

### 1.1 Verwendete Symbole

- Handlungsanweisung
- > Reaktion, Ergebnis
- [...] Bezeichnung von Tasten, Schaltflächen oder Anzeigen
- $\rightarrow$  Querverweis
- Wichtiger Hinweis
  - Fehlfunktionen oder Störungen sind bei Nichtbeachtung möglich.

Information Ergänzender Hinweis

### 1.2 Verwendete Warnhinweise

### A WARNUNG

Warnung vor schweren Personenschäden. Tod oder schwere, irreversible Verletzungen sind möglich.

## 

Warnung vor Personenschäden. Leichte, reversible Verletzungen sind möglich.

## ACHTUNG

Warnung vor Sachschäden.

DE

## 2 Sicherheitshinweise

#### 2.1 Allgemein

Diese Beschreibung ist Bestandteil des Gerätes. Sie enthält Texte und Abbildungen zum korrekten Umgang mit dem Gerät und muss vor einer Installation oder dem Einsatz gelesen werden.

Befolgen Sie die Angaben dieser Anleitung. Nichtbeachten der Hinweise, Betrieb außerhalb der nachstehend bestimmungsgemäßen Verwendung, falsche Installation oder fehlerhafte Handhabung können schwerwiegende Beeinträchtigungen der Sicherheit von Menschen und Anlagen zur Folge haben.

#### 2.2 Zielgruppe

Die Anleitung richtet sich an Personen, die im Sinne der EMV- und der Niederspannungsrichtlinie als fachkundig angesehen werden können. Das Gerät darf nur von einer Elektrofachkraft eingebaut, angeschlossen und in Betrieb gesetzt werden.

#### 2.3 Elektrischer Anschluss

Schalten Sie das Gerät extern spannungsfrei bevor Sie irgendwelche Arbeiten an ihm vornehmen. Schalten Sie ggf. auch unabhängig versorgte Ausgangslastkreise ab.

Wird das Gerät nicht vom mobilen Bordnetz (12/24 V Batteriebetrieb) versorgt, darauf achten, dass die externe Spannung gemäß den Kriterien für sichere Kleinspannung (SELV) erzeugt und zugeführt wird, da diese ohne weitere Maßnahmen zur Versorgung der angeschlossenen Steuerung, der Sensorik und der Aktorik zur Verfügung gestellt wird.

Die Verdrahtung aller in Zusammenhang mit dem SELV-Kreis des Geräts stehenden Signale muss ebenfalls den SELV-Kriterien entsprechen (sichere Schutzkleinspannung, galvanisch sicher getrennt von anderen Stromkreisen).

Wird die zugeführte SELV-Spannung extern geerdet (SELV wird zu PELV), geschieht dies in der Verantwortung des Betreibers und im Rahmen der dort geltenden nationalen Installationsvorschriften. Alle Aussagen in diesem Dokument beziehen sich auf das bzgl. der SELV-Spannung nicht geerdete Gerät.

An den Anschlussklemmen dürfen nur die in den technischen Daten, bzw. auf dem Geräteaufdruck angegebenen Signale eingespeist bzw. die zugelassenen Zubehörkomponenten der ifm electronic gmbh angeschlossen werden.

### 2.4 Eingriffe in das Gerät

Bei Fehlfunktionen oder Unklarheiten mit dem Hersteller in Verbindung setzen. Eingriffe in das Gerät können schwerwiegende Beeinträchtigungen der Sicherheit von Menschen und Anlagen zur Folge haben. Sie sind nicht zulässig und führen zu Haftungs- und Gewährleistungsausschluss.

## 3 Bestimmungsgemäße Verwendung

Die Ethernet Kamera dient zur Überwachung von uneinsehbaren Bereichen an mobilen Arbeitsmaschinen und Nutzfahrzeugen. Anschluss, Ansteuerung und Darstellung der Bilder erfolgt über ein Prozess- und Dialoggerät mit Farbdisplay.

Die Kamera arbeitet als Server und liefert permanent Bilder an das angeschlossene Dialoggerät.

Applikationen sind z.B.:

- Rückraum- oder Totwinkelüberwachung bei Kommunalfahrzeugen
- Maschinenüberwachung in Baumaschinen
- Rückfahrkamera an Fahrzeugen

## 3.1 Eigenschaften im Überblick

- 10/100 MBit/s Ethernet-Schnittstelle (10Base-T/100Base-TX gem. IEEE 802.3/802.3u)
- geschlossenes Zinkdruckgussgehäuse
- Schutzart IP69K
- geregelte Scheibenheizung (abschaltbar)
- CMOS-Bildsensor, Auflösung ¼ VGA, 320 x 240 Pixel
- Öffnungswinkel 115°
- Betriebsanzeige über integrierte LED

## 4 Montage

### 4.1 Montagezubehör

Das Gerät wird ohne Montagezubehör geliefert.

Abhängig vom vorgesehen Einbauort und von der Einbauweise steht z.B. folgendes Montagezubehör zur Verfügung:

| Montagezubehör (Beispiele) |                                                                                          | ArtNr. |
|----------------------------|------------------------------------------------------------------------------------------|--------|
|                            | Montageset für Welle Ø 12 mm<br>(Klemmzylinder und Halteelement für Bauform<br>O2D, O2M) | E2D110 |
|                            | Welle gerade Ø 12 mm, Länge 130 mm, M10                                                  | E20938 |
|                            | Welle abgewinkelt Ø 12 mm, Länge 200 mm, M10                                             | E20940 |
|                            | Montageset für Welle Ø 14 mm<br>(Klemmzylinder und Halteelement für Bauform<br>O2D, O2M) | E2D112 |
|                            | Welle gerade Ø 14 mm. Länge 130 mm, M12                                                  | E20939 |
|                            | Welle abgewinkelt Ø 14 mm, Länge 200 mm, M12                                             | E20941 |

Informationen zum verfügbaren Zubehör unter:

www.ifm.com  $\rightarrow$  Datenblatt-Suche  $\rightarrow$  z.B. E2D110

#### 4.2 Montagemaße

Die Montage erfolgt mit 2 Stk. M4 x L Schrauben. Befestigungsmaße der Kamera  $\rightarrow$  8 Technische Daten (Datenblatt).

#### 4.3 Montageort

▶ Die Kamera vor oder über dem zu überwachenden Bereich montieren.

Die Größe des überwachbaren Bereiches ist abhängig vom Arbeitsabstand:

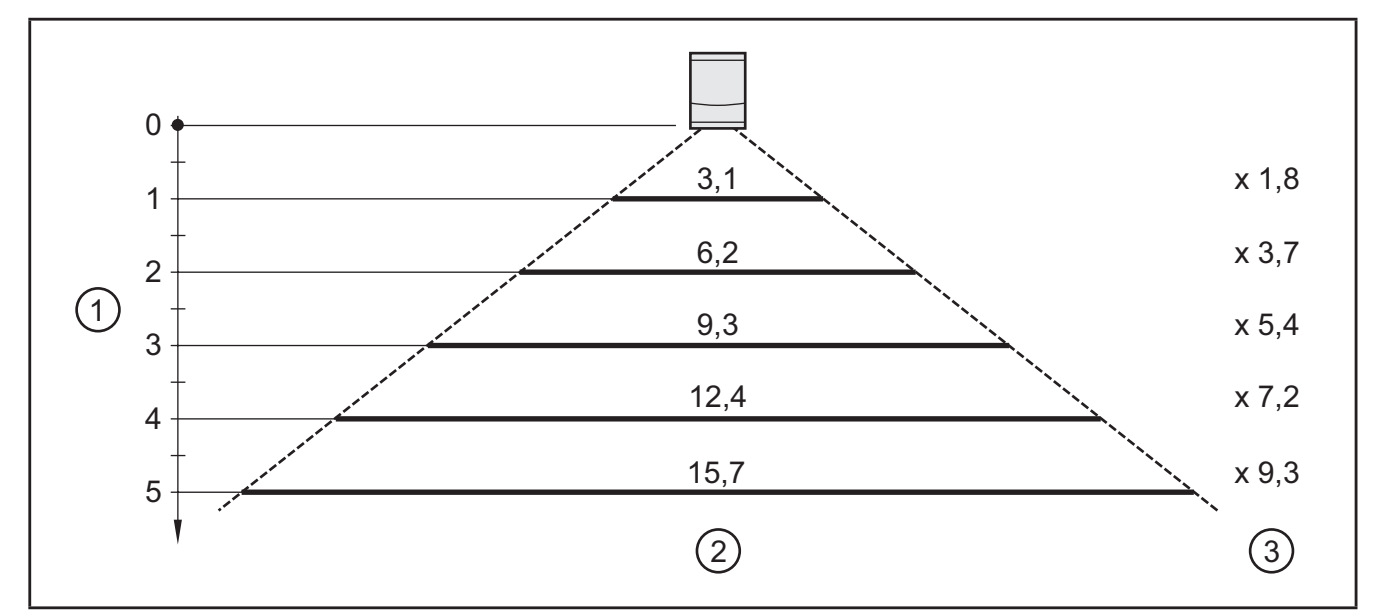

Arbeitsabstand und Bildfeldgröße

- 1. Arbeitsabstand [m]
- 2. Bildfeldbreite [m]
- 3. Bildfeldhöhe [m]
- Um die Bilderfassung nicht zu beeinträchtigen, den Einbau in stark verschmutzende Bereiche der Maschine vermeiden (z.B. Spritzwasser, Reifenabrieb, etc.).
- ► Gegenlicht vermeiden.
- Beleuchtungseinrichtungen nicht frontal zur Kameraoptik positionieren.
- ► Das Gerät so montieren, dass die Kabel-/Steckerzuführung von unten erfolgt.
- ▶ Die zugeführten Leitungen mit einer Zugentlastung versehen.

# **5 Elektrischer Anschluss**

### 5.1 Ethernet Kamera

|    | Versorgungss    | pannung (1)                                                                                                |
|----|-----------------|----------------------------------------------------------------------------------------------------|
| 00 | M12 Stecker, A- | -kodiert, 4-polig                                                                                          |
|    |                 | 1 832 V DC<br>2 n.c.<br>3 0 V<br>4 n.c.                                                                    |
|    | Ethernet (2)    |                                                                                                    |
|    | M12 Buchse, D   | -kodiert, 4-polig                                                                                          |
|    |                 | <ol> <li>Ethernet TxD +</li> <li>Ethernet RxD +</li> <li>Ethernet TxD -</li> <li>Ethernet RxD -</li> </ol> |

Informationen zu verfügbaren Steckverbindern unter:

 $\underline{\mathsf{www.ifm.com}} \to \mathsf{Produkte} \to \mathsf{Zubeh\"or} \to \mathsf{Verbindungstechnik} \to \mathsf{Selektor}$ 

ĩ

Die Versorgungsspannung ist galvanisch vom Gehäuse getrennt.

## 5.1.1 Ethernet Anschluss

- Geschirmtes CAT5-Kabel verwenden. (STP, Shielded Twisted Pair, gem. EIA/TIA-568). Länge max. 100 m
- ► Geschirmte Steckergehäuse verwenden.
- Schirm des Ethernet-Kabels am Steckergehäuse auflegen.
- Übertragungsstörungen durch Induktion vermeiden.
- Ethernet-Verbindungskabel nicht parallel zu stromführenden Leitungen verlegen.
- Versorgungs- und Signalleitungen auf kürzestem Weg von der Kamera wegführen.

### 5.1.2 Störungen durch Fremdeinwirkung

!

Defekte oder mangelhafte Funkentstörungen an elektrischen Einrichtungen, wie z.B. Umrichtern oder Lichtmaschinen sowie Spannungsschwankungen durch das Zu-/Abschalten hoher elektrischer Lasten können zu Störungen der Bildübertragung führen.

#### 5.2 PC/Notebook

Der Anschluss an einen PC oder an ein Notebook ist evtl. aus Servicezwecken notwendig (z.B. Einstellen der IP-Adresse).

| Ethernet-Schnittstelle |                                                        |  |
|------------------------|--------------------------------------------------------|--|
| 8-pol. RJ45-Stecker    |                                                        |  |
|                        | 1 TxD+ Paar 1<br>2 TxD- "<br>3 RxD+ Paar 2<br>6 RxD- " |  |

Der IP-Adressbereich (Net-ID) des PCs muss mit dem IP-Adressbereich der Kamera übereinstimmen. Beim PC/Notebook erfolgt die Einstellung in der Systemsteuerung  $\rightarrow$  Netzwerkverbindungen  $\rightarrow$  Eigenschaften.

(siehe auch  $\rightarrow$  7.2 IP-Adressvergabe Ethernet Kameras)

## 5.3 Anschluss ohne Hub/Switch

Crosslink-Kabel verwenden.

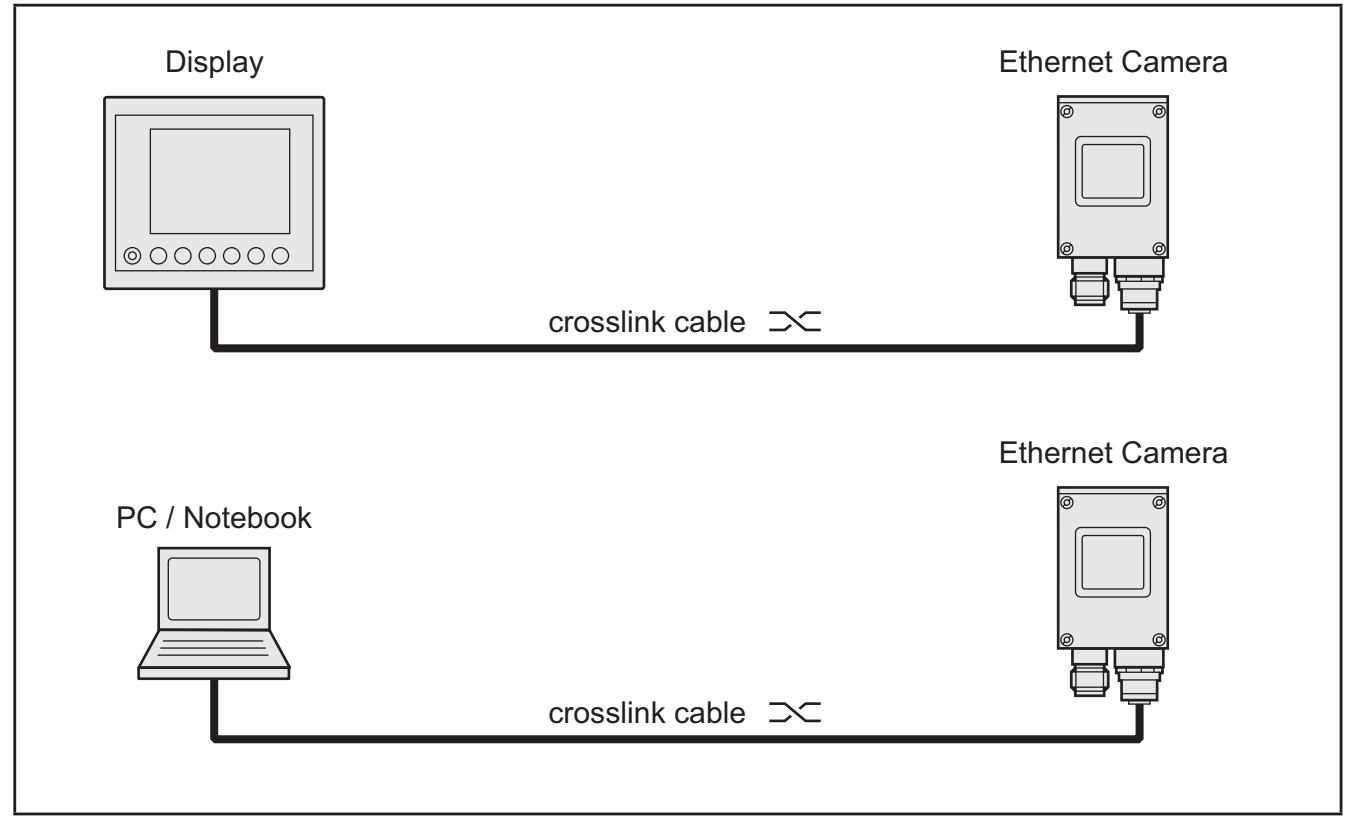

Anschlussprinzip ohne Hub/Switch Eine Kamera an einem Display oder an einem PC/Notebook (z.B. Servicebetrieb)

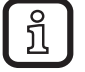

Crosslink-Kabel = Crossover-Kabel = gekreuztes Kabel zum direkten Verbinden von Netzwerk-Endgeräten

Crosslink-Kabel Prinzip

| Crosslink-Kabel (Beispiel)                                                        | ArtNr. |
|-----------------------------------------------------------------------------------|--------|
| Ethernet-Verbindungskabel, 2 m<br>M12-Stecker (4-pol., D-codiert) – RJ45 (8-pol.) | E11898 |

Weitere Informationen zum Steckverbinder unter:

www.ifm.com  $\rightarrow$  Datenblatt-Suche  $\rightarrow$  E11898

### 5.4 Anschluss mit Hub/Switch

Patchkabel verwenden.

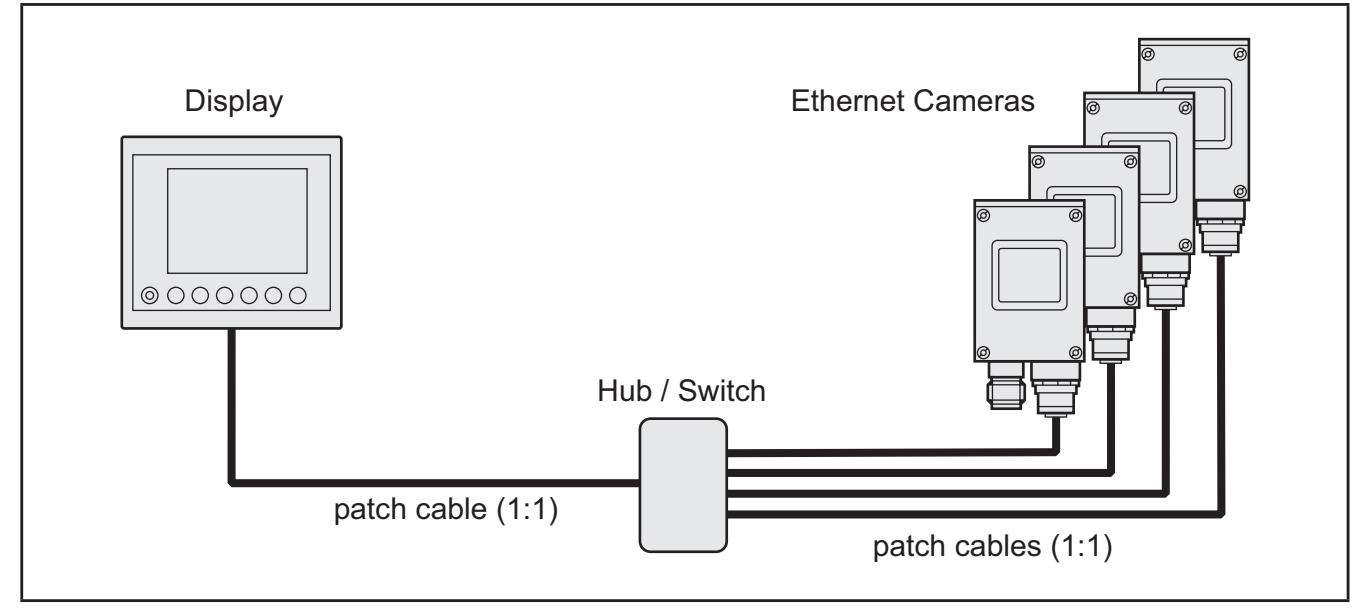

Anschlussprinzip mit Hub/Switch Mehrere Kameras an einem Display

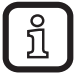

Patchkabel = ungekreuztes Kabel = 1:1 Verdrahtung = Straight-Through-Kabel = Punkt-zu-Punkt

Patchkabel Prinzip

| TxD +<br>TxD – | <br>TxD +<br>TxD – |
|----------------|--------------------|
| RxD +<br>RxD – | <br>RxD +<br>RxD – |

► Dokumentation des Switch-Herstellers beachten.

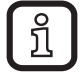

Einige Switches verfügen über eine "Autocrossing" Funktion. Die Sende und Empfangsleitungen werden von diesen Geräten automatisch erkannt und auf die entsprechenden Leitungspaare geschaltet.

In diesem Fall sind 1:1 Patchkabel nicht zwingend vorgeschrieben.

# 6 Betriebsanzeige

| LED grün (1) |                                                           |
|--------------|-----------------------------------------------------------|
| Zustand      | Beschreibung                                              |
| EIN          | Versorgungsspannung ok<br>Kamera betriebsbereit           |
| AUS          | keine Versorgungsspannung<br>Stromversorgung unterbrochen |
|              |                                                           |
|              |                                                           |

Betriebsanzeige O2M113

DE

## 7 Inbetriebnahme

#### 7.1 IP-Adressen

Der Adressbereich aller Netzwerkteilnehmer muss übereinstimmen. Dieser Bereich der IP-Adresse wird u.a. auch als Net-ID bezeichnet.

| Netzwerkteilnehmer     | Adressbereich (Net-ID) | Host-ID |
|------------------------|------------------------|---------|
| Ethernet Kamera *      | 192.168.82             | 15      |
| Display (Beispiel)     |                        | 247     |
| PC/Notebook (Beispiel) |                        | 100     |

\*) Werkseitige Voreinstellungen (Subnetzmaske 255.255.255.0, Class C)

#### 7.2 IP-Adressvergabe Kameras

Beim Einsatz mehrerer Kameras die IP-Adressen der Kameras über das "Hypertext Transfer Protocol" einstellen (HTTP). Hierzu Standardprogramme wie z.B. Microsoft Internet Explorer, Mozilla Firefox oder Opera verwenden.

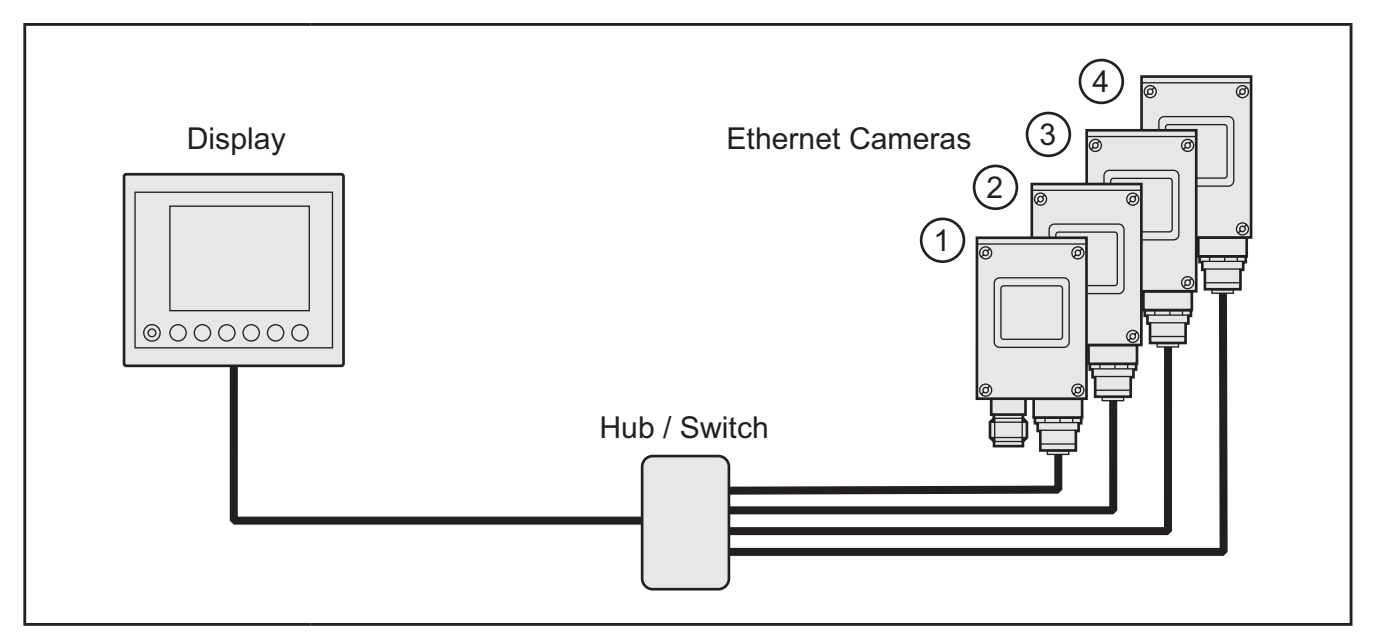

IP-Adressvergabe beim Einsatz von 4 Kameras (Beispiel)

 Ethernet Kamera 1
 192.168.82.15 (Voreinstellung)

 Ethernet Kamera 2
 192.168.82.16

 Ethernet Kamera 3
 192.168.82.17

 Ethernet Kamera 4
 192.168.82.18

 Display
 192.168.82.247

Vorgehensweise:

 IP-Einstellungen des PC/Notebooks überprüfen und ggf. einstellen. Internetprotokoll: TCP/IP

IP-Adresse: 192.168.82.xxx (außer 15)

Subnetzmaske: 255.255.255.0 Gateway IP-Adresse: 192.168.82.15 Geschwindigkeit und Duplex: automatisch (Auto-Negotiation)

Die Einstellungen der LAN-Verbindung und die Konfiguration des Netzwerkadapters sind erreichbar unter: Start  $\rightarrow$  Systemsteuerung  $\rightarrow$  Netzwerkverbindungen  $\rightarrow$  LAN-Verbindung.

- Ethernetverbindung zwischen Kamera und PC/Notebook herstellen.
- Kamera an Versorgungsspannung anschließen. Versorgungsspannung während der IP-Adressvergabe nicht unterbrechen! Spannungschwankungen während der IP-Adressvergabe vermeiden!
- ► Internet Browser öffnen.
- Voreingestellte IP-Adresse der Kamera in die Adresszeile des Browsers eintragen und mit [Enter] bestätigen (http://192.168.82.15/).
- > Im Browser erscheint das "O2M1xxx WebConfig" Startenster.
- ► [Change IP address"] anklicken

| 😻 ifm O2M1xx WebConfig - Mozilla Firefox                  |     |
|-----------------------------------------------------------|-----|
| Datei Bearbeiten Ansicht Chronik Lesezeichen Extras Hilfe | ÷   |
|                                                           |     |
|                                                           |     |
| <b>O2M1xx WebCon</b>                                      | ĩig |
| <u>Change IP address</u><br><u>Start update process</u>   |     |
|                                                           |     |
|                                                           |     |
| Fertig                                                    |     |

Startfenster "O2M1xx WebConfig"

In [IP Address] die neue Adresse eintragen und mit [Submit] an die Kamera senden.

| 😻 ifm O2M1xx WebConfig - Mozilla Firefox                  |                  |
|-----------------------------------------------------------|------------------|
| Datei Bearbeiten Ansicht ⊆hronik Lesezeichen Extras Hilfe | <u></u>          |
|                                                           | ▼ ► Google Q     |
|                                                           |                  |
| ifm electronic                                            | O2M1xx WebConfig |
| O2M1xx IP Configuration                                   |                  |
| IP Address<br>192.168.82.16<br>Netmask                    |                  |
| Gateway 192.168.82.201                                    |                  |
| ☑ Force Ethernet Speed                                    |                  |
| C 100Mbit-HD<br>C 100MBit-FD                              |                  |
| • Auto-negotiation                                        |                  |
| Submit                                                    |                  |
| Back                                                      |                  |
| Fertig                                                    | _li.             |

O2M1xx IP Configuration

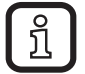

Die Voreinstellungen in [Netmask], [Gateway] und [Force Ethernet Speed] können übernommen werden.

DE

> Wurde die Adresse erfolgreich in den Flashspeicher der Kamera geschrieben, erscheint eine Bestätigung.

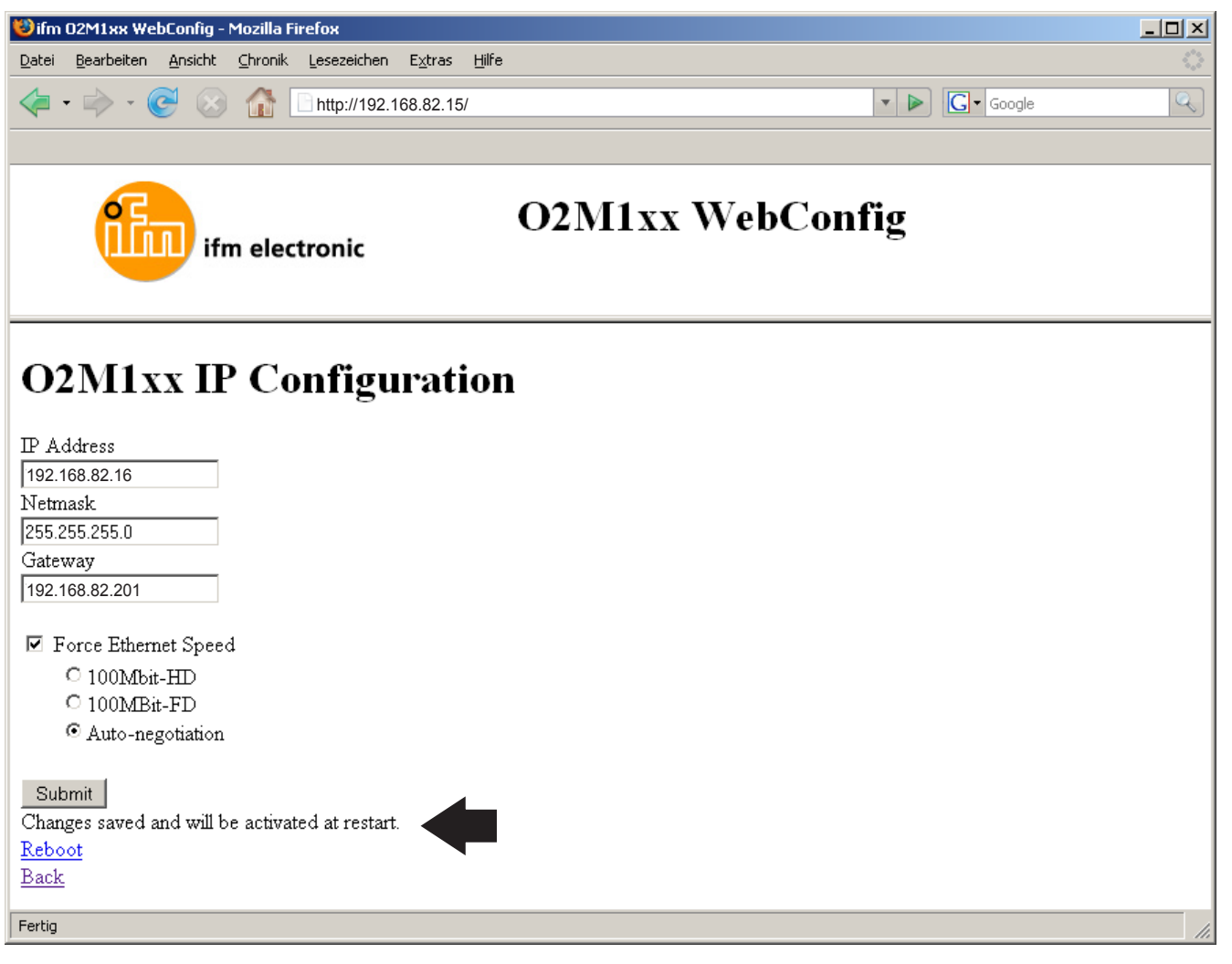

Bestätigung der Adressänderung

15

> Wurde versucht eine ungültige Adresse an die Kamera zu senden, erscheint eine Fehlermeldung.

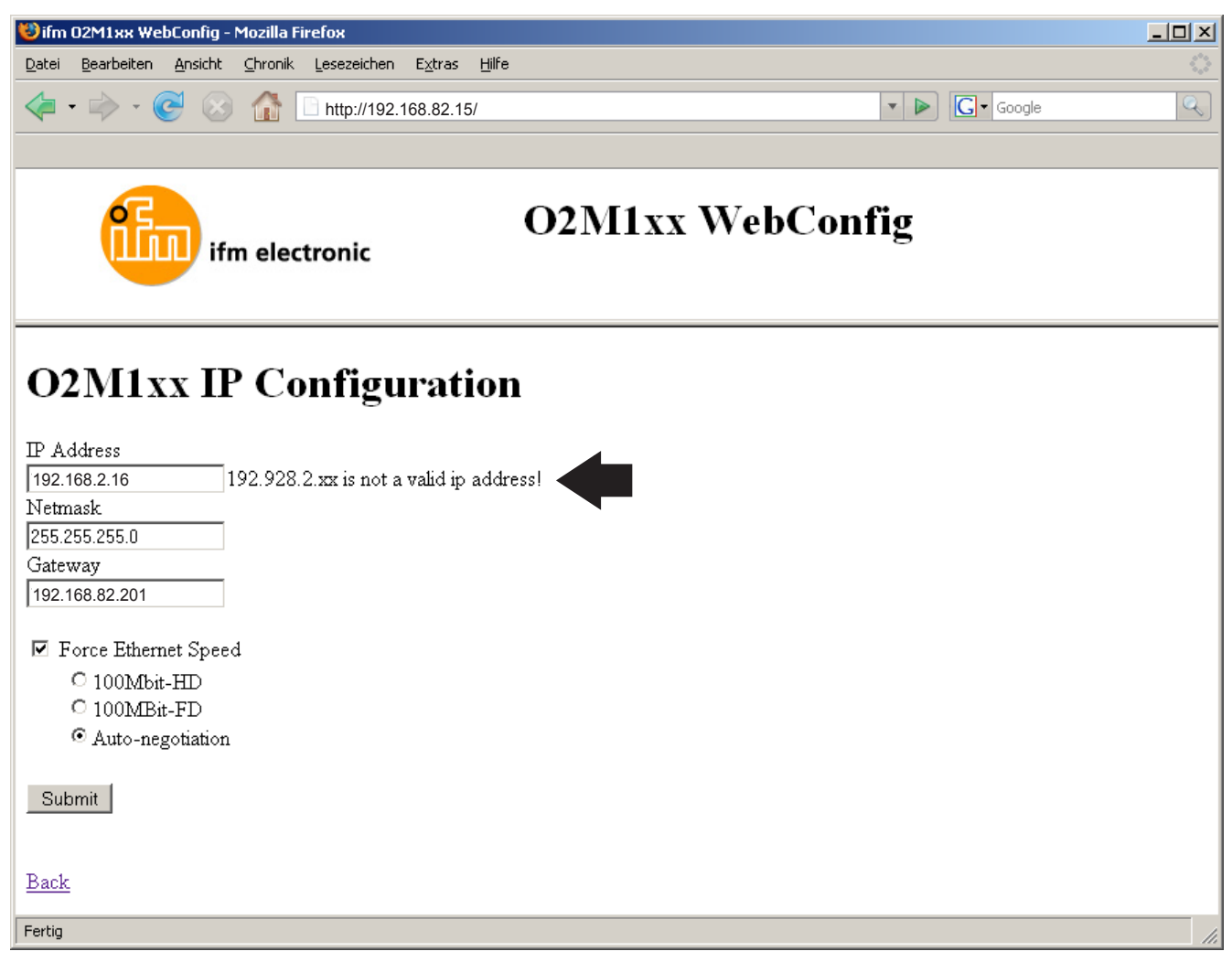

Fehlermeldung bei ungültiger IP-Adresse (z.B. falscher Adressbereich)

Bei einer Fehlermeldung die eingetragene IP-Adresse korrigieren und erneut mit [Submit] an die Kamera senden.

DE

## 7.2.1 IP-Adresse kontrollieren

!

Eine versehentliche falsche Adressvergabe macht die spätere Kommunikation mit der Kamera unmöglich. Aus diesem Grund muss die abschließende Kontrolle durchgeführt werden.

- ▶ [Reboot] anklicken.
- Neue IP-Adresse der Kamera in die Adresszeile des Browsers eintragen und mit [Enter] bestätigen (hier z.B.: http://192.168.82.16/).

| Datei Bearbeiten Ansicht Chronik Lesezeichen Extras Hilfe | 100      |
|-----------------------------------------------------------|----------|
|                                                           | <u> </u> |
|                                                           | Q        |
|                                                           |          |
| <b>O2M1xx WebConfig</b>                                   |          |
| Rebooting                                                 |          |
| Please reload the website with the new ip.                |          |
|                                                           |          |
|                                                           |          |
|                                                           |          |
|                                                           |          |
|                                                           |          |
|                                                           |          |
|                                                           |          |
|                                                           |          |
|                                                           |          |
|                                                           |          |
| Fertig                                                    |          |

Reboot-Aufforderung zur Kontrolle der vergebenen IP-Adresse

> Stimmt die Adresse mit der zuvor vergebenen Adresse überein, erscheint erneut das "O2M1xxx WebConfig" Startenster.

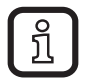

Die neue Kamera IP-Adresse ist nach einem Reset gültig. (Kamera Versorgungsspannung Aus-Ein).

► Kapitel 7.2 und 7.2.1 mit weiteren Kameras wiederholen.

# 8 Technische Daten

| O2M113                                                    |                                                                                         | CE                                                                                              |            | 42                                       | 2                                           |                                   | -                                               | 55          |                                      | e1 |  |  |
|-----------------------------------------------------------|-----------------------------------------------------------------------------------------|-------------------------------------------------------------------------------------------------|------------|------------------------------------------|---------------------------------------------|-----------------------------------|-------------------------------------------------|-------------|--------------------------------------|----|--|--|
| Ethernet Kamera<br>Öffnungswinkel 115°<br>Scheibenheizung |                                                                                         |                                                                                                 |            |                                          |                                             | 80<br>80                          | 04,3 45                                         |             | 24,5                                 |    |  |  |
|                                                           |                                                                                         | 1) Mitte                                                                                        | e Optikach |                                          | ┿─── <br>M12x1                              | F                                 | -                                               | 45,6        | 21,1<br>1<br>                        |    |  |  |
| Elektrische Ausführung                                    | DC                                                                                      |                                                                                                 |            |                                          |                                             |                                   |                                                 |             |                                      |    |  |  |
| Arbeitsabstand<br>Bildfeldgröße                           | [m]<br>[m]                                                                              |                                                                                                 | -          | 3,1                                      | 1<br>I x 1,8                                | 2<br>6,2 x 3,7                    | 5<br>15,7 x 9,3                                 | -           | -                                    |    |  |  |
| Betriebsspannung<br>Leistungsaufnahme                     | triebsspannung [V]<br>stungsaufnahme [W]                                                |                                                                                                 |            | 832 DC<br>typ. 4 (excl. Scheibenheizung) |                                             |                                   |                                                 |             |                                      |    |  |  |
| Scheibenheizung<br>Sensorart                              | [W]                                                                                     |                                                                                                 |            | CMO                                      | S Bildser                                   | typ<br>nsor Color, Q <sup>v</sup> | . 6<br>/GA-Auflösur                             | ng 320 x 24 | 0                                    |    |  |  |
| Bildwiederholrate<br>Protokoll<br>Datenformat             | min. 15<br>Bildübertragung mit UDP/IP<br>8 Bit Windows® Bitmap Format / Bildformat QVGA |                                                                                                 |            |                                          |                                             |                                   |                                                 |             |                                      |    |  |  |
| Betriebsbereitschaftsanzeige<br>Umgebungstemperatur       | [LED]<br>[°C]                                                                           |                                                                                                 |            |                                          |                                             | gri<br>-30.                       | ün<br>75                                        |             |                                      |    |  |  |
| Lagertemperatur [°C]                                      |                                                                                         | -4085                                                                                           |            |                                          |                                             |                                   |                                                 |             |                                      |    |  |  |
| Schutzart, Schutzklasse                                   |                                                                                         | IP 69K, III                                                                                     |            |                                          |                                             |                                   |                                                 |             |                                      |    |  |  |
| Werkstoffe                                                |                                                                                         | Gehäuse: Zink-Druckguss / Beschichtung: kathodische Tauchlackierung (KTL)<br>Frontscheibe: Glas |            |                                          |                                             |                                   |                                                 |             |                                      |    |  |  |
| Schnittstelle                                             |                                                                                         | Ethernet 10Base-T / 100Base-TX                                                                  |            |                                          |                                             |                                   |                                                 |             |                                      |    |  |  |
| Übertragungsrate                                          |                                                                                         | 10/100 MBit/s (einstellbar)                                                                     |            |                                          |                                             |                                   |                                                 |             |                                      |    |  |  |
| IP Adresse (Default)                                      |                                                                                         |                                                                                                 |            |                                          |                                             | 192.168                           | 3.82.15                                         |             |                                      |    |  |  |
| Anschlussbelegung                                         |                                                                                         | Versorgungsanschluss:<br>M12, 4-polig                                                           |            |                                          |                                             |                                   | Parametrieranschluß:<br>M12, 4-polig, D-kodiert |             |                                      |    |  |  |
|                                                           |                                                                                         |                                                                                                 |            | 1<br>2<br>3<br>4                         | 1: U+<br>2: nicht b<br>3: 0 V<br>4: nicht b | elegt<br>elegt                    |                                                 |             | 1: TD+<br>2: RD+<br>3: TD-<br>4: RD- |    |  |  |
|                                                           |                                                                                         |                                                                                                 |            |                                          |                                             |                                   |                                                 |             |                                      |    |  |  |

ifm electronic gmbh • Friedrichstraße 1 • 45128 Essen Technische Änderungen behalten wir uns ohne Ankündigung vor!

O2M113 / Seite1 05.03.2010

## 9 Wartung, Instandsetzung und Entsorgung

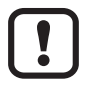

Frontscheibe der Kamera von Verschmutzungen freihalten. Verschmutzungen können die Bildqualität erheblich beeinträchtigen!

- Zur Reinigung der Frontscheibe keine Reiniger oder Lösungsmittel verwenden, die das Frontglas beschädigen können.
- Da innerhalb des Gerätes keine vom Anwender zu wartenden Bauteile enthalten sind, das Gehäuse nicht öffnen. Die Instandsetzung des Gerätes darf nur durch den Hersteller durchgeführt werden.
- ► Das Gerät gemäß den nationalen Umweltvorschriften entsorgen.

## 10 Zulassungen/Normen

Prüfnormen und Bestimmungen  $\rightarrow$  8 Technische Daten.